#### 恵那市プレミアム付き電子商品券

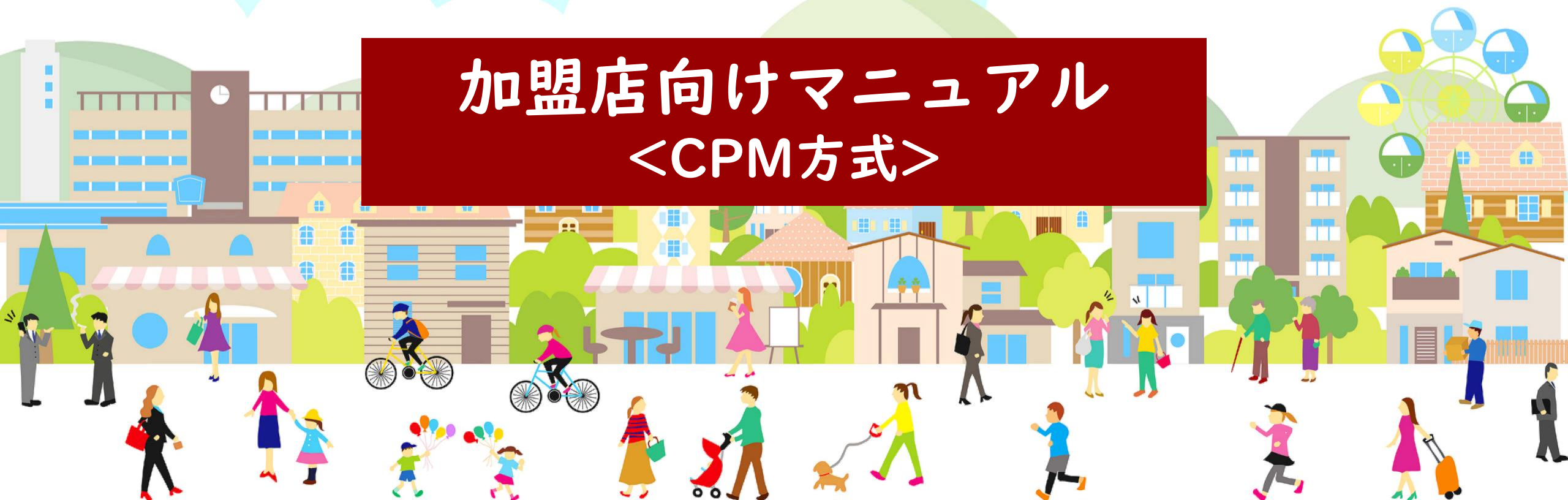

#### CPM方式(QRコード加盟店読取式)について

スマホで利用者が提示したQRコードを店舗が読み取って決済を行う方式

■ 利用者・・・スマホアプリで店頭QRをコードを表示する

■ 加盟店・・・加盟店アプリを使用し、利用者が表示するQRコードを読取る

①利用者スマホでQRコードを表示

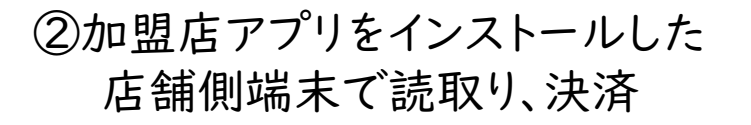

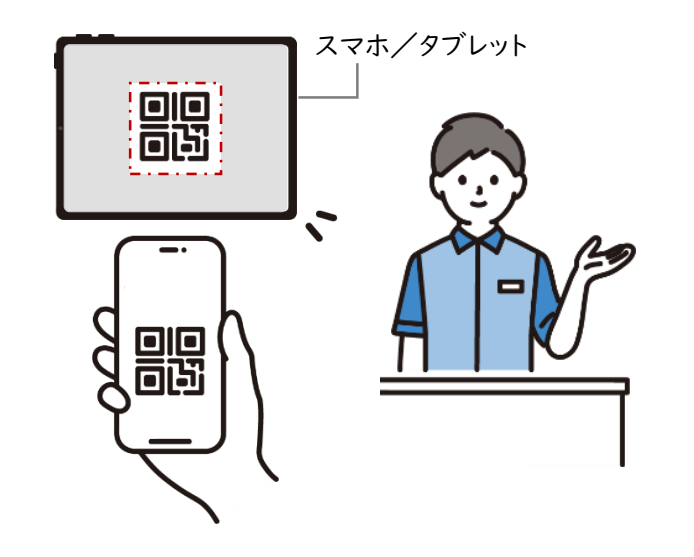

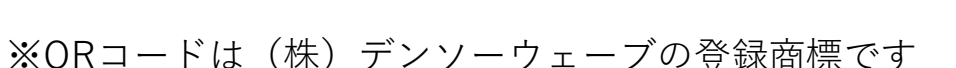

【CPM方式(QRコード加盟店読取式)】 電子商品券利用の事前準備

#### CPM方式(QRコード加盟店読取式)で必要な事前準備

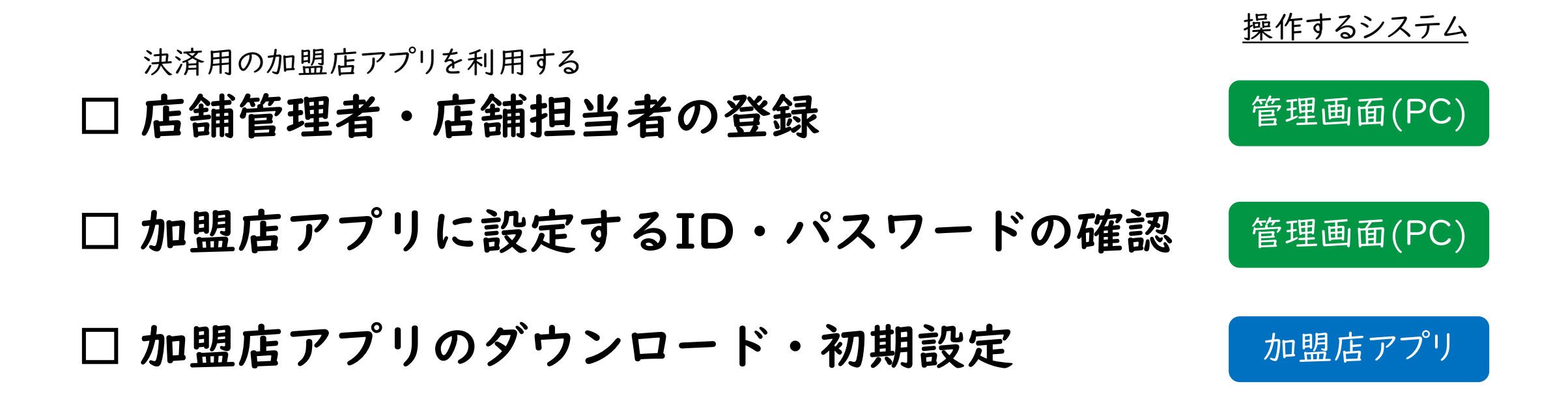

#### CPM方式(QRコード加盟店読取式)で必要な事前準備

## 決済用の加盟店アプリを利用する 「店舗管理者・店舗担当者の登録 「加盟店アプリに設定するID・パスワードの確認 管理画面(PC)

□ 加盟店アプリのダウンロード・初期設定

加盟店アプリ

操作するシステム

【CPM方式(QRコード加盟店読取式)】 電子商品券利用の事前準備

## 管理画面ログイン

#### 管理画面ログイン情報の確認

#### 管理画面(PC)

sub:【重要】加盟店登録完了のお知らせ 【店舗名】 【企業管理者】様 ※本メールは重要事項が記載されているため、厳重管理の上保管をお願いいたします。 お世話になっております。恵那市商品券事業実行委員会です。 このたびは「恵那市プレミアム付商品券」加盟店へのお申し込みありがとうございました。 加盟店登録が完了しましたので、ご連絡いたします。 ■企業ID:【企業識別コード】
 ■企業名:【企業名】
 ■店舗名:【店舗名】 \*管理者:【企業管理者名】 つきましては、以下のURLにて商品券システムの管理画面にログインを行い、初期パスワードの変更を行ってください。 ■管理画面URL:https://xxxx ※ログイン画面のブックマークを推奨しております。 ■ログインID:ena-×××× ■パスワード(初回のみ):ログインIDと同じ ※初回ログイン後、任意のパスワードに変更ください。 管理画面から「加盟店向けマニュアル」をご覧いただき、関係者情報(必要に応じ、企業担当者/店舗管理者/店舗担当者)。 店舗位置情報等の登録をお願いいたします。 ■加盟店様による管理画面登録期間:2022年7月25日(月)~7月31日(金) ※決済時に使用するための加盟店アブリのURLと初期設定方法は、別途8月中旬までにメールにてご案内する予定です。 ご不明点はお問い合わせください。今後ともどうぞよろしくお願いいたします。

実行委員会からの加盟店登録完了メールにて

- 管理画面URL
- ログインID

■ 初回ログインパスワード

を確認します。

※管理画面はPCで操作することを推奨いたします。

スマートフォン・タブレットからもアクセス可能ですが、操作がしにくかったり、 表示が切れてしまう可能性があります。

#### ログイン画面

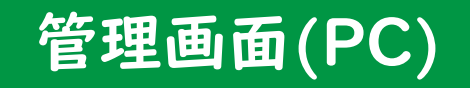

| 🔘 Wallet Station |                                       |   |  |  |
|------------------|---------------------------------------|---|--|--|
|                  | ログイン                                  |   |  |  |
|                  | ログインID                                |   |  |  |
|                  | パスワード                                 | Ø |  |  |
|                  | ログイン                                  |   |  |  |
|                  | パスワードをお忘れですか?                         |   |  |  |
|                  | パスワード<br><b>ログイン</b><br>パスワードをお忘れですか? | 2 |  |  |

#### メールに記載されている管理画面URLを押下すると、 ウォレット管理画面のログイン画面に遷移します。

#### ログインID・初回パスワード入力

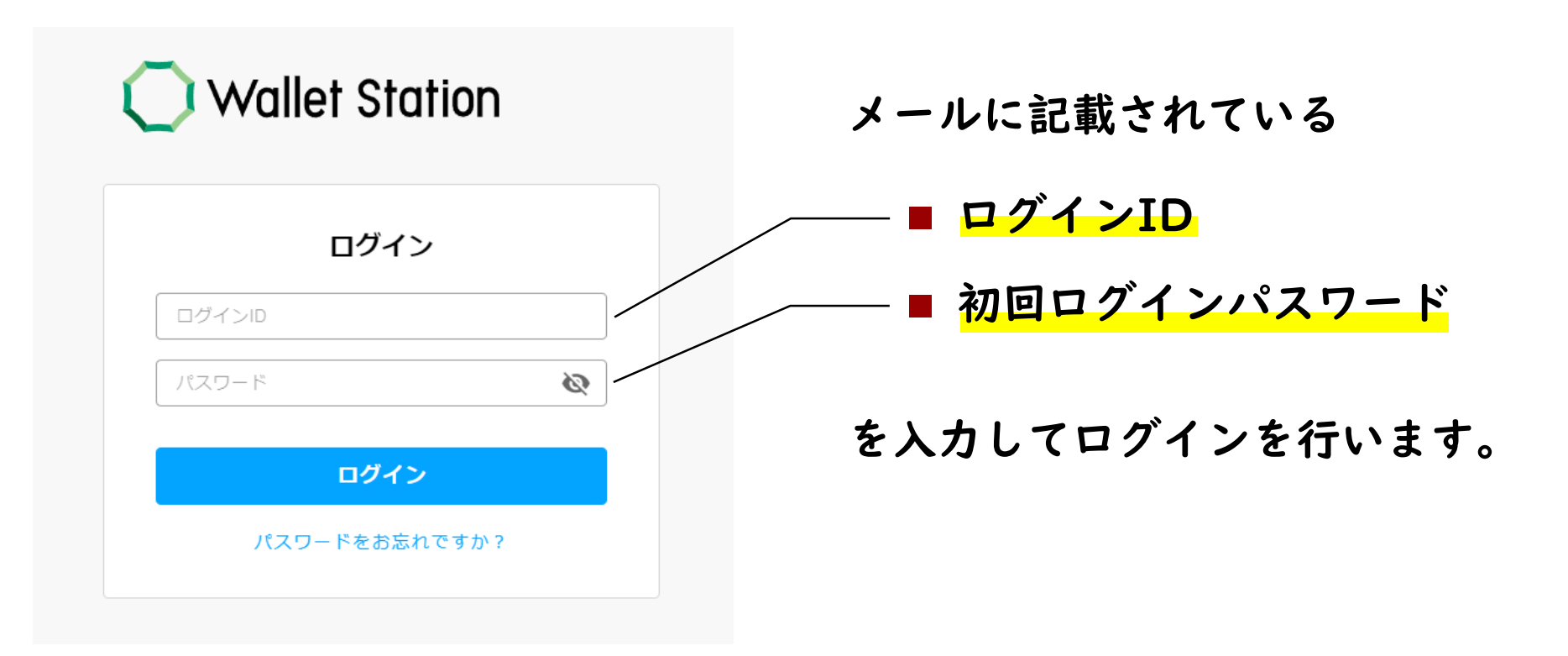

#### パスワード変更

#### 管理画面(PC)

| パスワード変更                                                       |   |
|---------------------------------------------------------------|---|
| 新しいパスワードを入力                                                   | • |
| パスワード確認                                                       | • |
| ※ 英字と数字を混せた半角8文字以上で入力してください<br>パスワードが初期状態のため、パスワードを再設定してください。 |   |
| 変更する                                                          |   |

初回ログイン後に新しいパスワードを設定します。

確認のため新しいパスワードを2回入力いただき、 「変更する」ボタンを押下します。

変更確認が求められるので、「OK」ボタンを 押下します。

※パスワードは英字と数字を混ぜた半角8文字 以上で設定してください。 登録済みのメールアドレスに送信された 6桁の確認コードを入力してください。

メールアドレス認証

✓ メールを送信しました。

Wallet Station Intel Stage

メールアドレス認証

6桁の確認コード

メールが届かない場合 迷惑メールフォルダをご確認いただき、

以下のメールアドレスからの受信を許可してください。 wallet-system@infcurion.com

ログイン

登録済みのメールアドレスに<mark>6桁の確認コード</mark>が 送信されますので、入力してください。

- !メールが届かない場合!
- 迷惑メールフォルダをご確認いただき、以下の メールアドレスからの受信を許可してください。 wallet-system@infcurion.com
- それでも解決しない場合は、実行委員会にお問い 合わせください。

管理システムログイン完了

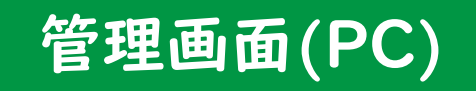

#### パスワードが変更され、ログインが完了します。

| Ξ        | 言 ウォレット管理画i |                        |   |                     |      |                  |  |
|----------|-------------|------------------------|---|---------------------|------|------------------|--|
| •        | 管理ユーザ 🗸 🗸   | 取引履歴一覧                 |   |                     |      |                  |  |
|          | 企業          | パフロードの変更が完了しました        |   |                     |      |                  |  |
| <u> </u> | 店舗          |                        |   |                     |      |                  |  |
|          | 端末          | 検索                     |   |                     |      |                  |  |
| C        | ウォレットサービス   | 取引日時 ※指定可能期間は 60 日間です。 |   |                     | 取引番号 | 8 ※取引日時の指定に関わらず検 |  |
| *        | アプリユーザ      | 2023/05/18 00:00:00    | ~ | 2023/05/18 23:59:59 | 取引番  | 号を入力             |  |

#### ※二回目のログイン以降は、変更後のパスワードでログインしてください。 ※変更したパスワードは厳重に管理して、忘れないようにご注意ください。

【CPM方式(QRコード加盟店読取式)】 電子商品券利用の事前準備

### 店舗管理者・店舗担当者の登録

| ☰ ウォレット管理画                                   | П <b>а</b>                             |                                |                                         | パスワード変更 <b>ログアウト</b>                  |
|----------------------------------------------|----------------------------------------|--------------------------------|-----------------------------------------|---------------------------------------|
| ▲ 管理ユーザ ∨                                    | 取引履歴一覧                                 |                                |                                         |                                       |
| <b>開</b> 企業                                  |                                        |                                |                                         | -                                     |
| 四 店舗                                         |                                        |                                | 日 ※取りまのだ                                |                                       |
| 🛄 端末                                         | く 答理シフテム                               | のナメニューから                       | 番号を入力                                   |                                       |
| <ul> <li>(正) 集計</li> <li>(取引履歴) へ</li> </ul> | 「管理ユーザ                                 | 登録」を押下します                      | 調整/失 <b>劝</b><br>8高調整(加算)               | アクワイアラ~企業は                            |
| <ul> <li>取引履歴</li> <li>ファイルダウンロード</li> </ul> | □ ノレンフィカ エノト シ<br>□ 店頭チャージ<br>□ チャージ取消 | □ クレジットカード決済<br>□ 決済取消         | 說高調登(咸算)<br>□ 残高失効                      | 目動て設定されよう                             |
|                                              | アクワイアラ名                                | 外部アクワイアラロ                      | 企業名                                     |                                       |
|                                              | 恵那市商品券事業実行委員会 💥                        | 1 3                            | テスト企業1                                  |                                       |
|                                              | 店舗名                                    | 外部店舖ID                         | 端末ID                                    | 自店舗を選択します                             |
|                                              | 店舗名を入力                                 | 外部店舗IDを入力                      | 端末IDを入力                                 |                                       |
|                                              | ユーザID                                  | 外部ユーザID                        | ウォレットサービス名                              |                                       |
|                                              | ユーザIDを入力 <b>×</b>                      | 外部ユーザIDを入力                     | サービス名を入力                                | *                                     |
|                                              | キャンペーン名                                | 一括付与名                          |                                         |                                       |
|                                              | キャンペーン名を入力 🗙                           | 一括付与名を入力                       |                                         |                                       |
|                                              | クリア                                    |                                |                                         | 検索 ダウンロード予約                           |
|                                              |                                        |                                |                                         | « c 1 3 3»                            |
|                                              |                                        |                                |                                         | 0-0件目を表示中                             |
|                                              |                                        | יל                             | リペイド情報                                  |                                       |
|                                              | 取引日時 取引番号 取引状態 取引区分 アクワイア              | 「ラ名 企業名 店舗名 端末ID ユーザID 取引金額 ウォ | トレットサービス名 前払バリュー取引額                     | 資金移動バリュー取引額 ホーナスバリュー取引額 通常ボイント取引額 ボーナ |
|                                              | 4                                      |                                | +====================================== | ,                                     |

| = ウォレット管理画         | 面                         |                         | パスワード変更 日クアウト |       |
|--------------------|---------------------------|-------------------------|---------------|-------|
| ▲ 管理ユーザ へ          | 管理ユーザ登録                   |                         |               |       |
| 管理ユーザー覧<br>管理ユーザ登録 | *権限                       | 店舗管理者                   |               |       |
| <b>開</b> 企業        | アクワイアラ                    | 恵那市商品券事業実行委員会/1         |               |       |
| · 店舗               | バリューイシュア                  | 未指定・                    |               |       |
|                    | ウォレットサービス                 | 未指定                     |               |       |
| ▶ 取引履歴 >           | 企業                        | テスト企業1/00008 イ          |               |       |
| ファイルダウンロード         | 店舗                        | テスト店舗1 ·                |               |       |
|                    | *ログインID                   | テスト太郎                   | 登録する担当者の氏名を   | 設定します |
|                    | *メールアドレス                  | メールアドレスを入力              |               |       |
|                    | 登録通知メール                   | □ 入力したメールアドレスに登録結果を通知する |               |       |
|                    | 戻る                        |                         | 登録            |       |
|                    |                           |                         |               |       |
|                    |                           |                         |               |       |
|                    |                           |                         |               |       |
|                    |                           |                         |               |       |
|                    | Copyright Infcurion, Inc. |                         |               |       |

| 三 ウォレット管理画                                   | 面                         |                              | パスワード変更 日クアウト          |
|----------------------------------------------|---------------------------|------------------------------|------------------------|
| ▲ 管理ユーザ へ                                    | 管理ユーザ登録                   |                              |                        |
| 管理ユーザー覧                                      | *権限                       | 店舗管理者                        |                        |
| ■モユーリ 並録<br>開 企業                             | アクワイアラ                    | <b>車初士卒口坐吉坐中行夭日</b> △//      |                        |
| 👜 店舗                                         | バリューイシュア                  | 志が中国ロロ分争未天11文月云/1 ▼<br>未指定 ▼ |                        |
| 🛄 端末                                         | ウォレットサービス                 | 未指定 ~                        |                        |
| ▲ 集計                                         | 企業                        | テスト企業1/00008 🗸               |                        |
| <ul> <li>取引履歴</li> <li>ファイルダウンロード</li> </ul> | 店舗                        | テスト店舗1 ・                     |                        |
|                                              | "氏名                       | テスト 太郎                       |                        |
|                                              | *ログインID                   | shopuser01                   |                        |
|                                              | *メールアドレス                  | メールアドレスを入力                   | ログインIDを設定します           |
|                                              | 登録通知メール                   | □ 入力したメールアドレスに登録結果を通知する      | ※ログインIDは8文字以上で設定してください |
|                                              | 戻る                        |                              | 登録                     |
|                                              |                           |                              |                        |
|                                              |                           |                              |                        |
|                                              |                           |                              |                        |
|                                              |                           |                              |                        |
|                                              | Copyright Infcurion, Inc. |                              |                        |

| = ウォレット管理画i                           | 面                         |                            | パスワード変更 「日 ログアウト |
|---------------------------------------|---------------------------|----------------------------|------------------|
| ▲ 管理ユーザ へ                             | 管理ユーザ登録                   |                            |                  |
| 管理ユーザー覧                               | *権限                       | 店舗管理者                      |                  |
| <b>開</b> 企業                           | アクワイアラ                    | 恵那市商品券事業実行委員会/1            |                  |
| ····································· | バリューイシュア                  | 未指定 ~                      |                  |
| □ <sup>⊥</sup> □ ↓□ 集計                | ウォレットサービス                 | 未指定                        |                  |
| ▶ 取引履歴 >                              | 企業                        | テスト企業1/00008 🗸             |                  |
| ファイルダウンロード                            | 店舗                        | テスト店舗1 ・                   |                  |
|                                       | *氏名<br>*ログインID            | テスト太郎                      |                  |
|                                       | *メールアドレス                  | shopuser01<br>test@test.jp |                  |
|                                       | 登録通知メール                   | □ 入力したメールアドレスに登録結果を通知する    | メールアドレスを設定します    |
|                                       | 戻る                        |                            | 登録               |
|                                       |                           |                            |                  |
|                                       |                           |                            |                  |
|                                       |                           |                            |                  |
|                                       |                           |                            |                  |
|                                       | Copyright Infourion, Inc. |                            |                  |

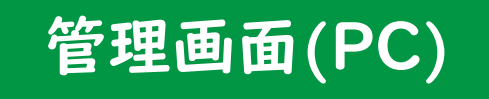

| = ウォレット管理画両                    | 面                         |                 | パスワード変更<br>「アクアウト」                    |
|--------------------------------|---------------------------|-----------------|---------------------------------------|
| ▲ 管理ユーザ へ                      | 管理ユーザ登録                   |                 |                                       |
| 管理ユーザー覧                        | *権限                       | 店舗管理者           | v                                     |
| ■ 企業                           | アクワイアラ                    | 市功市商品券車柴宝行委員会/1 | ×                                     |
| 📟 店舗                           | バリューイシュア                  | 未指定             | · · · · · · · · · · · · · · · · · · · |
| □ 端末<br>_                      | ウォレットサービス                 | 未指定             | v                                     |
| ■ 集計 ■ 取引履歴 ¥                  | 企業                        | テスト企業1/00008    | ~                                     |
| <ul> <li>ファイルダウンロード</li> </ul> | 店舗                        | テスト店舗1          | ·                                     |
|                                | *氏名                       | テスト 太郎          |                                       |
|                                | *ログインID                   | shopuser01      |                                       |
|                                | *メールアドレス                  | test@test.jp    | 「入力したメールアドレスに登録結果を通知する」               |
|                                | 豆球通知メール                   | ↓               |                                       |
|                                | 戻る                        |                 | に回を入れより                               |
|                                |                           |                 |                                       |
|                                |                           |                 |                                       |
|                                |                           |                 |                                       |
|                                |                           |                 |                                       |
|                                | Copyright Infcurion, Inc. |                 |                                       |

| ≡ ウォレット管理画面                    | 面                         |                         |         | パスワード変更 | 🕞 ログアウト |
|--------------------------------|---------------------------|-------------------------|---------|---------|---------|
| ▲ 管理ユーザ へ                      | 管理ユーザ登録                   |                         |         |         |         |
| 管理ユーザー覧                        | *権限                       | 店鋪管理者                   | ~       |         |         |
| 管理ユーザ登録                        |                           |                         |         |         |         |
|                                | アクワイアラ                    | 恵那市商品券事業実行委員会/1         | ~       |         |         |
|                                | バリューイシュア                  | 未指定                     | ~       |         |         |
|                                | ウォレットサービス                 | 未指定                     | ~       |         |         |
| ▶ 取引履歴 ✓                       | 企業                        | テスト企業 1/00008           | ~       |         |         |
| <ul> <li>ファイルダウンロード</li> </ul> | 店舗                        | テスト店舗1                  | Ŧ       |         |         |
|                                | *氏名                       | テスト 太郎                  |         |         |         |
|                                | *ログインID                   | shopuser01              |         |         |         |
|                                | *メールアドレス                  | test@test.jp            |         |         |         |
|                                | 登録通知メール                   | ☑ 入力したメールアドレスに登録結果を通知する |         |         |         |
|                                |                           |                         |         |         |         |
|                                | 戻る                        |                         |         |         | 登録      |
|                                |                           |                         |         |         |         |
|                                |                           |                         | 「登録」を押下 | します 🥻   |         |
|                                |                           |                         |         |         |         |
|                                |                           |                         |         |         |         |
|                                |                           |                         |         |         |         |
|                                | Copyright Infcurion, Inc. |                         |         |         |         |

店舗管理者・店舗担当者の登録

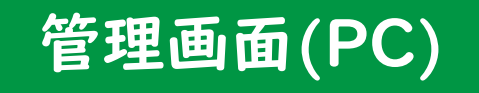

| = ウォレット管理画詞 |                           |                         | ļ  | ペスワード変更 <b>ログアウト</b> |
|-------------|---------------------------|-------------------------|----|----------------------|
| ▲ 管理ユーザ へ   | 管理ユーザ登録                   | 更新します。よろしいですか?          |    |                      |
| 管理ユーザー覧     | *堆限                       | キャンセル                   | ок |                      |
| 管理ユーザ登録     | TRIVIX                    | 店舗管理                    |    |                      |
| <b>開</b> 企業 | アクワイアラ                    |                         |    |                      |
| 一 店舗        | バリューイシュア                  | 「OK」を押下します              | •  |                      |
| □ 端末        | ウォレットサービス                 |                         |    |                      |
| ウォレットサービス   |                           |                         |    |                      |
| 🙁 アプリューザ    |                           | 7人下近美1 *                |    |                      |
| <b>直</b> 集計 | 占為制                       | テスト店舗1 *                |    |                      |
| 10 取引履歴 >   | *氏名                       | テスト 太郎                  |    |                      |
|             | *ログインID                   | testuser001             |    |                      |
| マスター括登録     | *メールアドレス                  | test@test.jp            |    |                      |
| ファイルダウンロード  | 備考                        |                         |    |                      |
|             |                           |                         |    |                      |
|             | 登録通知メール                   | ■ 入力したメールアドレスに登録結果を通知する |    |                      |
|             |                           |                         |    |                      |
|             | 戻る                        |                         |    | 登録                   |
|             |                           |                         |    |                      |
|             |                           |                         |    |                      |
|             |                           |                         |    |                      |
|             | Convright Infourion Inc   |                         |    |                      |
|             | copyright infourion, inc. |                         |    |                      |

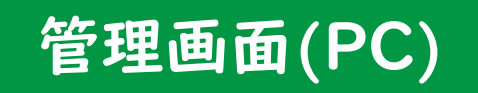

#### これで「店舗管理者」の登録は完了です

| = ウォレット管理画                              | E ウォレット管理画面           |                   |                         |  |  |  |  |  |  |  |
|-----------------------------------------|-----------------------|-------------------|-------------------------|--|--|--|--|--|--|--|
| ▲ 管理ユーザ へ                               | 管理ユーザー覧               | 管理ユーザー覧           |                         |  |  |  |  |  |  |  |
| 管理ユーザー覧                                 | 管理ユーザの登録が完了しました。      |                   |                         |  |  |  |  |  |  |  |
| 管理ユーザ登録                                 | ······                |                   |                         |  |  |  |  |  |  |  |
| ■ 企業                                    | 検索                    |                   | -                       |  |  |  |  |  |  |  |
| 📟 店舗                                    | 管理ユーザID               | ログインID            | メールアドレス                 |  |  |  |  |  |  |  |
| □ 端末                                    | 管理ユーザIDを入力            | ログインIDを入力         | メールアドレスを入力 (完全一致)       |  |  |  |  |  |  |  |
| ウォレットサービス                               | ユーザ区分                 | アカウントロック状態        | アカウント利用ステータス            |  |  |  |  |  |  |  |
| 🙁 アプリユーザ                                | 店舗                    | ✓ 指定なし            | •         使用中         • |  |  |  |  |  |  |  |
|                                         | アクワイアラ                | バリューイシュア          | ウォレットサービス               |  |  |  |  |  |  |  |
| 「「「「「」」「「」」「「」」「」」「「」」「」」「」」「」」「」」「」」「」 | アクワイアラIDまたはアクワイアラ名を入力 | イシュアIDまたはイシュア名を入力 | サービスIDまたはサービス名を入力       |  |  |  |  |  |  |  |
| <b>取引履歴 ~</b>                           | 店舗                    | 企業                |                         |  |  |  |  |  |  |  |
| <ul><li></li></ul>                      | 店舗IDまたは店舗名を入力         | 企業IDまたは企業名を入力     |                         |  |  |  |  |  |  |  |
| <ul><li>マスター括登録 </li></ul>              |                       |                   |                         |  |  |  |  |  |  |  |
| ファイルダウンロード                              | <i>257</i>            |                   | 模架                      |  |  |  |  |  |  |  |
|                                         |                       |                   |                         |  |  |  |  |  |  |  |
|                                         |                       |                   | « ( <b>1</b> ) »        |  |  |  |  |  |  |  |

※決済用の加盟店アプリを使用するのがI人だけで十分な場合は以上で登録は完了です。 複数台で加盟店アプリを使用する場合は、同様の手順で店舗管理者/担当者の登録を行ってください。

#### CPM方式(QRコード加盟店読取式)で必要な事前準備

#### 決済用の加盟店アプリを利用する ■ 店舗管理者・店舗担当者の登録

#### 操作するシステム

管理画面(PC)

#### □ 加盟店アプリに設定するID・パスワードの確認

□ 加盟店アプリのダウンロード・初期設定

加盟店アプリログイン用のID・パスワード確認

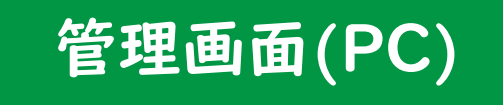

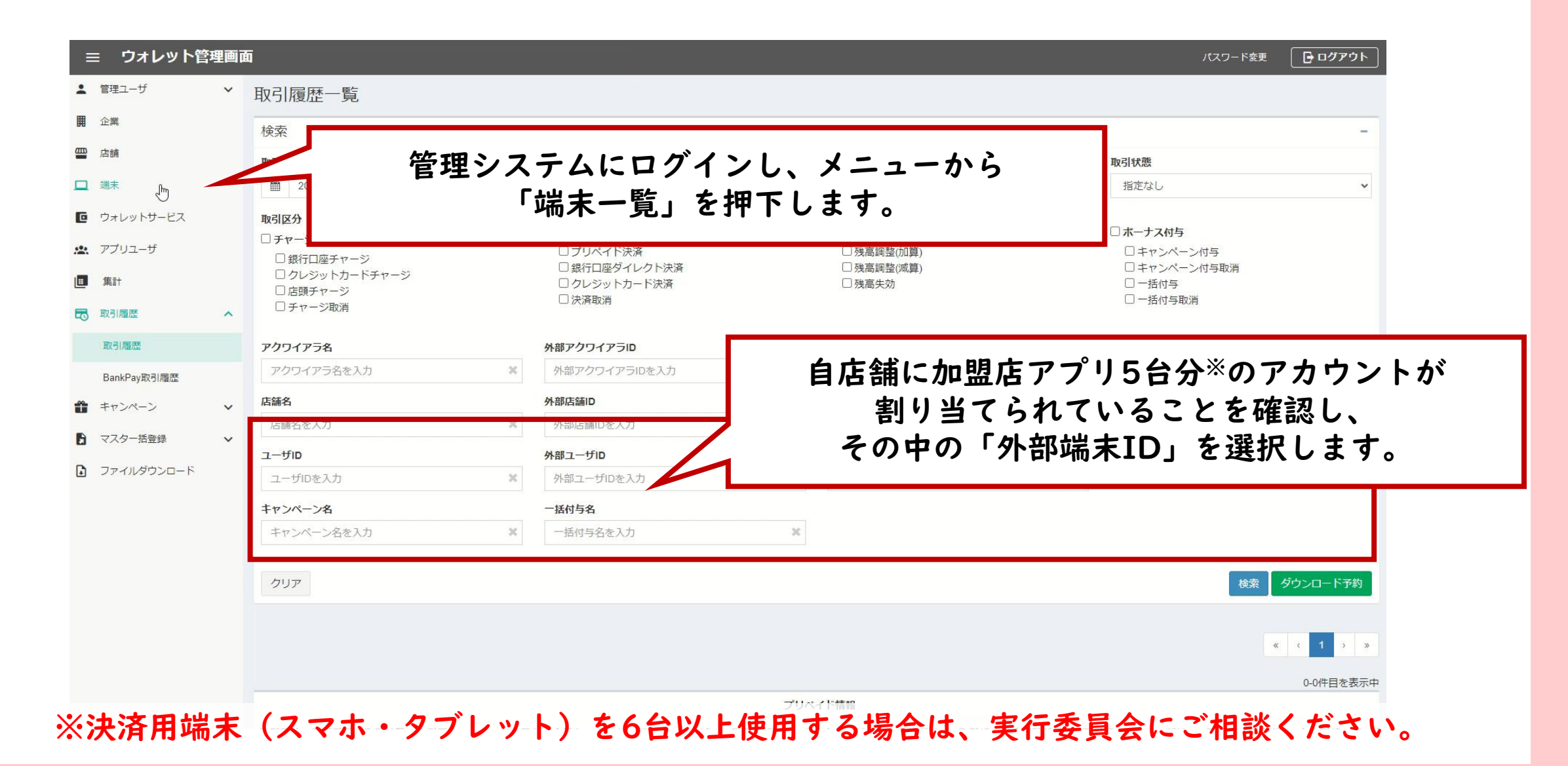

加盟店アプリ初期設定用の端末ID・パスワード確認

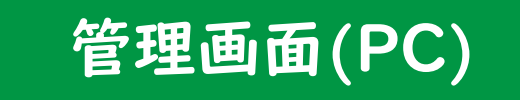

| 三 ウォレット管理    | 画面 | i                                     |               |           | パスワード変更 <b>ログアウト</b> |
|--------------|----|---------------------------------------|---------------|-----------|----------------------|
| ▲ 管理ユーザ      | ~  | 端末詳細                                  |               |           |                      |
| <b>開</b> 企業  |    | <端末一覧                                 |               |           |                      |
| 📟 店舗         |    |                                       |               |           | 端末詳細画面に移動し           |
| □ 端末         |    | 端末ID                                  | .000000358002 |           |                      |
| ウォレットサービス    |    | 機器名<br>                               | iPhone 14     |           |                      |
| 🟩 アプリユーザ     |    | · · · · · · · · · · · · · · · · · · · | テスト企業1        |           |                      |
| □ 集計         |    | 店舗ID                                  | 9000009       |           |                      |
|              |    | 店舗名                                   | テスト店舗1        |           | ■ 端末パスワート            |
| HX-THE       | Ť  | 端末パスワード                               | 5282          |           |                      |
| キャンペーン       | ~  | 端末利用種別                                | 加盟店アプリ        |           |                      |
| ▶ マスター括登録    | ~  |                                       |               |           | を確認します               |
| 3 ファイルダウンロード |    |                                       |               |           |                      |
|              |    |                                       |               |           |                      |
|              |    | 更新                                    |               |           |                      |
|              |    |                                       |               |           |                      |
|              |    | 外部連携サービス                              |               |           |                      |
|              |    | 外部端末ID                                |               | 外部連携サービス名 | この「端末ID」「端末パスワード」    |
|              |    | 99999901                              |               | enacity   | 加明庄アプリの初期設定で必要です     |
|              |    |                                       |               |           | 加血伯,人,仍彻彻敌在(公女()     |
|              |    |                                       |               |           |                      |
|              |    |                                       |               |           |                      |

#### CPM方式(QRコード加盟店読取式)で必要な事前準備

# 決済用の加盟店アプリを利用する 店舗管理者・店舗担当者の登録 加盟店アプリに設定するID・パスワードの確認 管理画面(PC)

□ 加盟店アプリのダウンロード・初期設定

加盟店アプリ

加盟店アプリのダウンロード

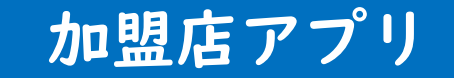

実行委員会からアプリダウンロード方法に関するお知らせが届きますので、 その手順に従い「加盟店アプリ」をスマートフォンまたはタブレット端末に ダウンロードします

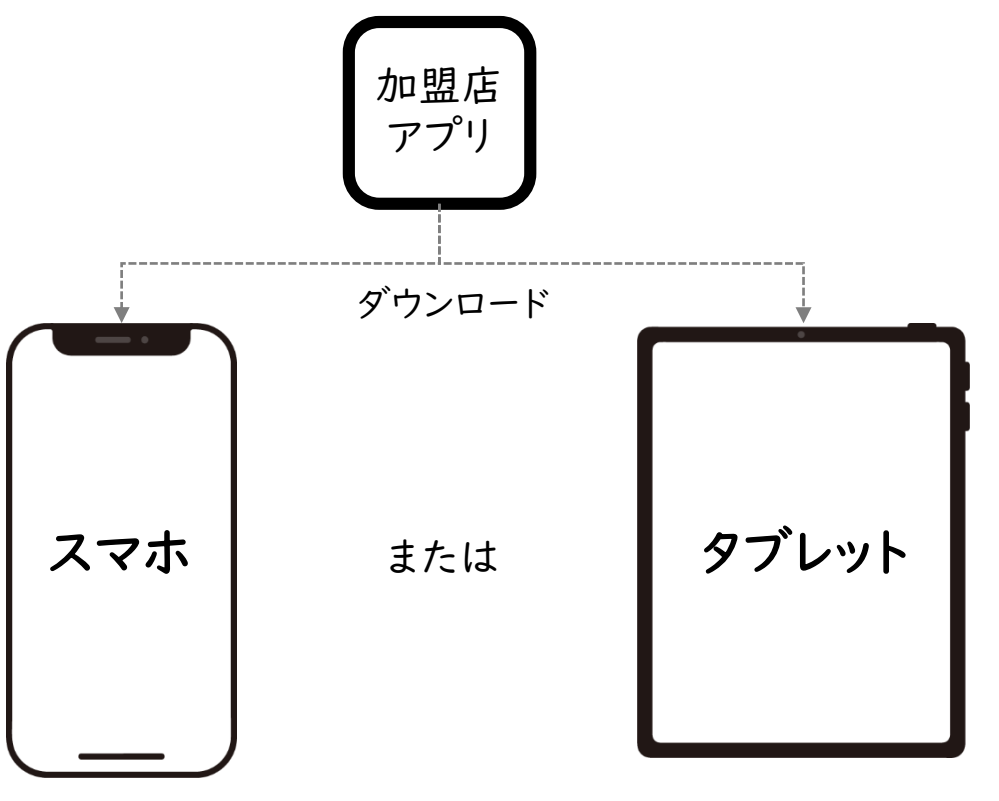

#### 加盟店アプリログイン

#### 加盟店アプリ

#### 管理画面(PC)

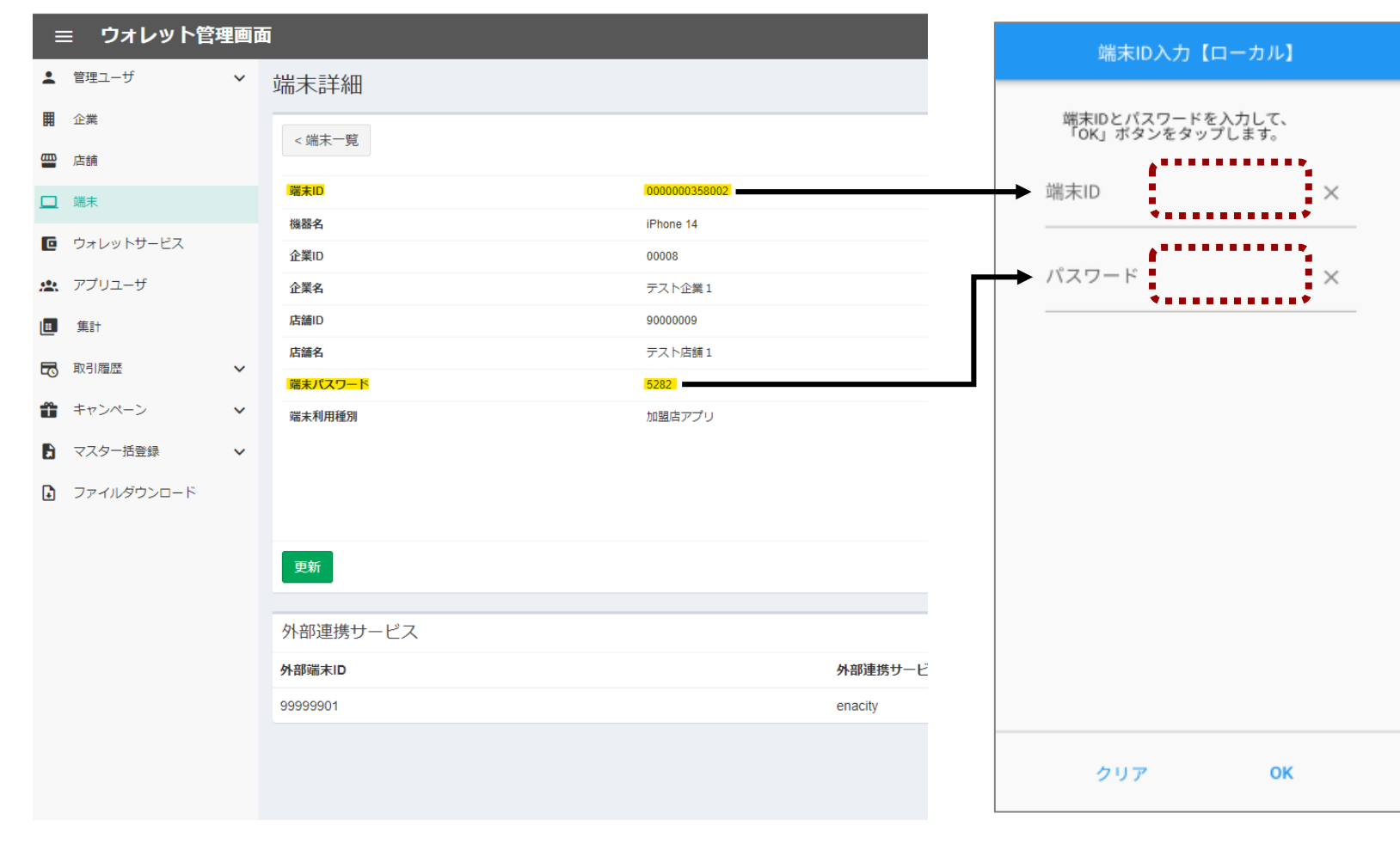

【加盟店アプリ画面】

## 管理画面で確認した ■ 端末ID ■ 端末パスワード を入力します

#### 加盟店アプリログイン

#### 加盟店アプリ

「「「」を押下します

#### 管理画面(PC)

| Ξ        | ≡ ウォレット管理  | 里画面 | ā        |              |         | 端末ID,              | 入力【ローカル】               |
|----------|------------|-----|----------|--------------|---------|--------------------|------------------------|
| •        | 管理ユーザ      | ~   | 端末詳細     |              |         |                    |                        |
| Ħ        | 企業         |     | < 端末一覧   |              |         | 端末IDとパス<br>「OK」ボタン | ワードを入力して、<br>^をタップします。 |
| <u> </u> | 店舗         |     |          |              |         |                    |                        |
|          | 端末         |     | 端末ID     | 000000358002 |         | 端末ID               | *****                  |
| 6        | ウォレットサービス  |     | 機器名      | iPhone 14    |         |                    |                        |
|          |            |     | 企業ID     | 00008        |         | パスワード              | xxxx                   |
|          | アノリユーサ     |     | 企業名      | テスト企業1       |         |                    |                        |
|          | 集計         |     | 店舗ID     | 9000009      |         |                    |                        |
| 5        | 取引履歴       | ~   | 店舗名      | テスト店舗1       |         |                    |                        |
|          |            |     | 端末パスワード  | 5282         |         |                    |                        |
|          | キャンペーン     | ~   | 端末利用種別   | 加盟店アプリ       |         |                    |                        |
|          | マスター括登録    | ~   |          |              |         |                    |                        |
| Ð        | ファイルダウンロード |     |          |              |         |                    |                        |
|          |            |     |          |              |         |                    |                        |
|          |            |     | 更新       |              |         |                    |                        |
|          |            |     |          |              |         |                    |                        |
|          |            |     | 外部連携サービス |              |         |                    |                        |
|          |            |     | 外部端末ID   |              | 外部連携サービ |                    |                        |
|          |            |     | 99999901 |              | enacity |                    |                        |
|          |            |     |          |              |         |                    |                        |
|          |            |     |          |              |         | クリア                | OK                     |
|          |            |     |          |              | L       |                    |                        |

#### 【加盟店アプリ画面】

| 端末IDとパス′<br>「OK」ボタン | フードを入力して、<br>をタップします。 |                  |  |
|---------------------|-----------------------|------------------|--|
| i末ID                | ****                  | ×                |  |
| パスワード               | хххх                  | ×                |  |
|                     |                       |                  |  |
|                     |                       |                  |  |
|                     |                       |                  |  |
|                     |                       |                  |  |
|                     |                       |                  |  |
|                     |                       | ••               |  |
| クリア                 | OK                    |                  |  |
|                     | 6                     | $(\cdot, \cdot)$ |  |

#### 店舗情報確認

#### 加盟店アプリ

#### 【加盟店アプリ画面】

| 店舗情報確認【ローカル】     |                   |  |  |  |  |  |  |
|------------------|-------------------|--|--|--|--|--|--|
| ANTID            | 000000000001      |  |  |  |  |  |  |
| 5年末1D            | 0000000001        |  |  |  |  |  |  |
| 店舗ID             | 00000001          |  |  |  |  |  |  |
| 店舗名 理町テスト店舗      |                   |  |  |  |  |  |  |
| 店舗電<br>話番号       | 999-9999-9999     |  |  |  |  |  |  |
| 上記店舗を設<br>ップします。 | 定します。確認後「OK」ボタンをタ |  |  |  |  |  |  |
|                  |                   |  |  |  |  |  |  |
|                  |                   |  |  |  |  |  |  |
|                  |                   |  |  |  |  |  |  |
|                  |                   |  |  |  |  |  |  |
|                  |                   |  |  |  |  |  |  |
|                  |                   |  |  |  |  |  |  |
|                  |                   |  |  |  |  |  |  |
|                  |                   |  |  |  |  |  |  |
|                  |                   |  |  |  |  |  |  |
| G                | ОК                |  |  |  |  |  |  |
| 2                | 1 mm              |  |  |  |  |  |  |
|                  | 8.7               |  |  |  |  |  |  |
|                  |                   |  |  |  |  |  |  |

110

#### 表示された店舗情報を確認し、 「OK」を押下します。

#### 加盟店アプリログイン(初回)

#### 加盟店アプリ

#### 管理画面(PC)

| 三 ウォレット管理画詞 | 面         |                         |   |
|-------------|-----------|-------------------------|---|
| ▲ 管理ユーザ へ   | 管理ユーザ登録   |                         |   |
| 管理ユーザー覧     | *権限       | 店舗管理者                   |   |
| 管理ユーザ登録     |           |                         |   |
| <b>山</b> 店舗 | アクワイアラ    | 恵那市商品勞事業実行委員会/1 🗸       | Г |
|             | バリューイシュア  | 未指定 🗸                   |   |
| 重  集計       | ウォレットサービス | 未指定 🗸                   | Г |
| 取引履歴・       | 企業        | テスト企業1/00008 🗸 🗸        |   |
| ファイルダウンロード  | 店舗        |                         |   |
|             | *氏名       |                         |   |
|             |           |                         |   |
|             | *ロクインロ    | shopuser01              |   |
|             | *メールアドレス  | test@test.jp            |   |
|             | 登録通知メール   | ☑ 入力したメールアドレスに登録結果を通知する |   |
|             |           |                         |   |
|             | 戻る        |                         |   |
|             |           |                         |   |
|             |           |                         |   |
|             |           |                         |   |
|             |           |                         |   |

#### 【加盟店アプリ画面】

(70)

ログイン

|              | ログイン【ローカル】                                                          |                          |
|--------------|---------------------------------------------------------------------|--------------------------|
|              | 店舗担当者のログインIDとバスワードを入力して、「ロ<br>グイン」ボタンをタップします。<br>*初期バスワードはログインIDを入力 |                          |
|              | ► ログインID shopuser01 ×                                               |                          |
|              |                                                                     |                          |
| 初<br>管:<br>ロ | 回ログイン時は、ログイ<br>理システムで登録した店<br>グインIDを入力します                           | ンID・パスワードに<br>舗管理者(担当者)の |
|              |                                                                     |                          |

#### 加盟店アプリログイン(初回)

#### 加盟店アプリ

#### 管理画面(PC)

| = ウォレット管理画面 |                           |                         |   |  |  |  |  |  |
|-------------|---------------------------|-------------------------|---|--|--|--|--|--|
| ▲ 管理ユーザ へ   | <sup>関ユーザ</sup> ^ 管理ユーザ登録 |                         |   |  |  |  |  |  |
| 管理ユーザー覧     | *権限                       | 亡雄管神关                   | ~ |  |  |  |  |  |
| 管理ユーザ登録     |                           | 다 <u>파</u> 에 다니         |   |  |  |  |  |  |
| —— 店舗       | アクワイアラ                    | 恵那市商品券事業実行委員会/1         | ~ |  |  |  |  |  |
| □ 端末        | バリューイシュア                  | 未指定                     | ~ |  |  |  |  |  |
| <b>□</b> 集計 | ウォレットサービス                 | 未指定                     | ~ |  |  |  |  |  |
| 1 取引履歴 イ    | 企業                        | 二7 5 今業 1 /00008        |   |  |  |  |  |  |
| ファイルダウンロード  | 1262                      |                         | Ŷ |  |  |  |  |  |
|             | (今前)                      | テスト店舗 1/9000009         | ~ |  |  |  |  |  |
|             | *氏名                       | テスト 太郎                  |   |  |  |  |  |  |
|             | *ログインID                   | shopuser01              |   |  |  |  |  |  |
|             | *メールアドレス                  | test@test.jp            |   |  |  |  |  |  |
|             | 登録通知メール                   | ✓ 入力したメールアドレスに登録結果を通知する |   |  |  |  |  |  |
|             |                           |                         |   |  |  |  |  |  |
|             | 戻る                        |                         |   |  |  |  |  |  |

#### 【加盟店アプリ画面】

| ログイン【ローカル】                                                          |    |
|---------------------------------------------------------------------|----|
| 店舗担当者のログインIDとパスワードを入力して、「ロ<br>グイン」ボタンをタップします。<br>*初期パスワードはログインIDを入力 |    |
| ログインID shopuser01 ×                                                 |    |
| パスワード shopuser01 ×                                                  |    |
|                                                                     |    |
|                                                                     |    |
|                                                                     |    |
|                                                                     |    |
| 「ログイン」を押下                                                           | ;  |
|                                                                     |    |
|                                                                     |    |
| (7UP) (72)                                                          | 1% |
| Im                                                                  |    |
|                                                                     | ~  |

#### 加盟店アプリログイン(初回)

#### 加盟店アプリ

## 【加盟店アプリ画面】 バスワード【ローカル】 新しいパスワードを設定してください。 新しいパスワード パスワードの確認 クリア .......

111

#### 次回以降ログインする際の新しいパスワードを 設定し、「変更」を押下します。

※新ログインパスワードは12文字以上で設定してください

## 【CPM方式(QRコード加盟店読取式)】 店頭での決済方法

利用者アプリ | QRコードの表示

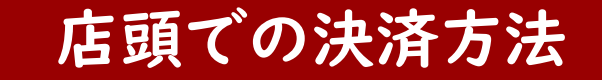

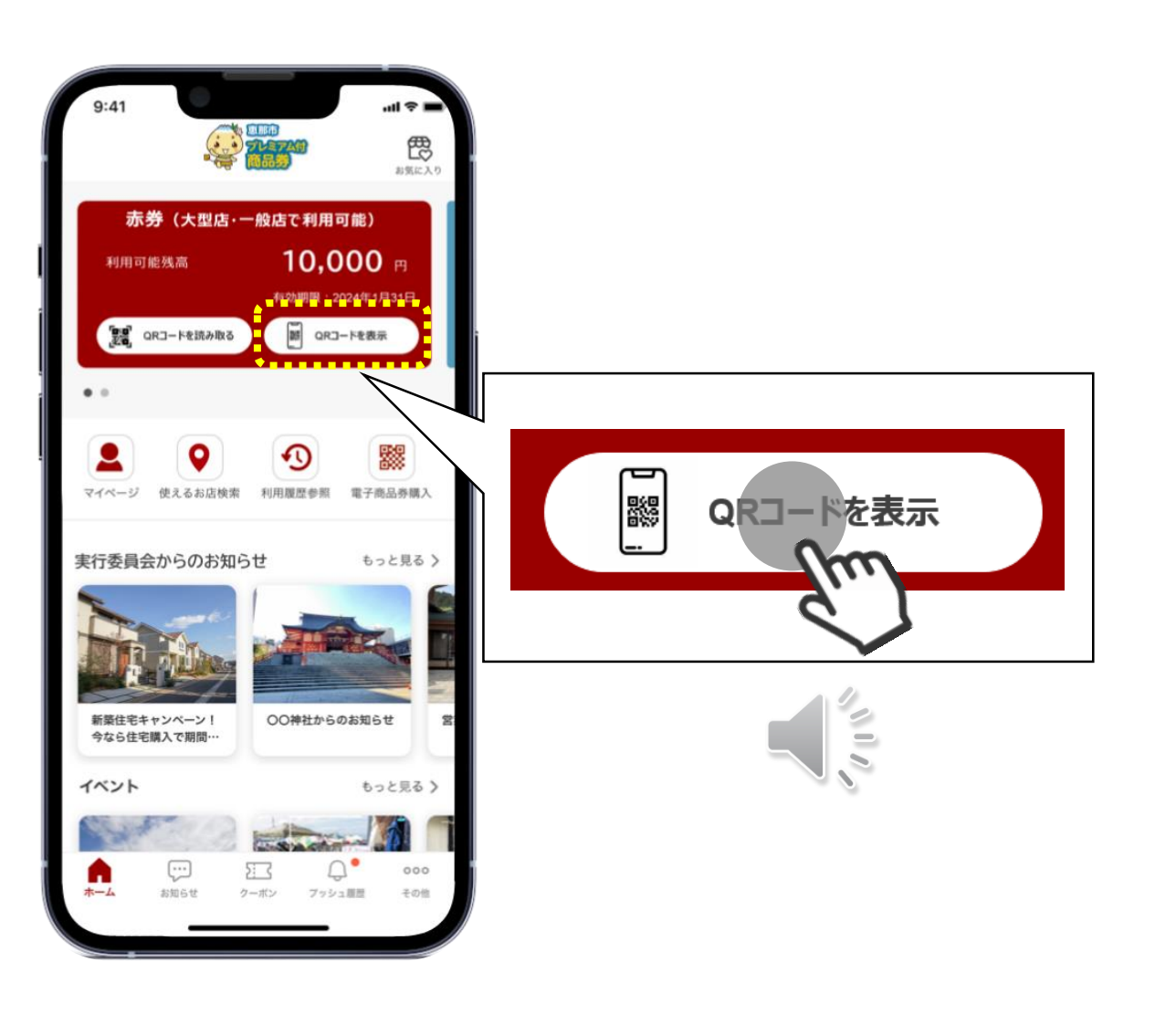

利用者アプリのホーム画面 にて「QRコード表示」を 押下します

#### 利用者アプリ|QRコードの表示

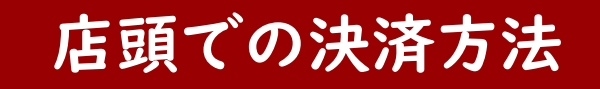

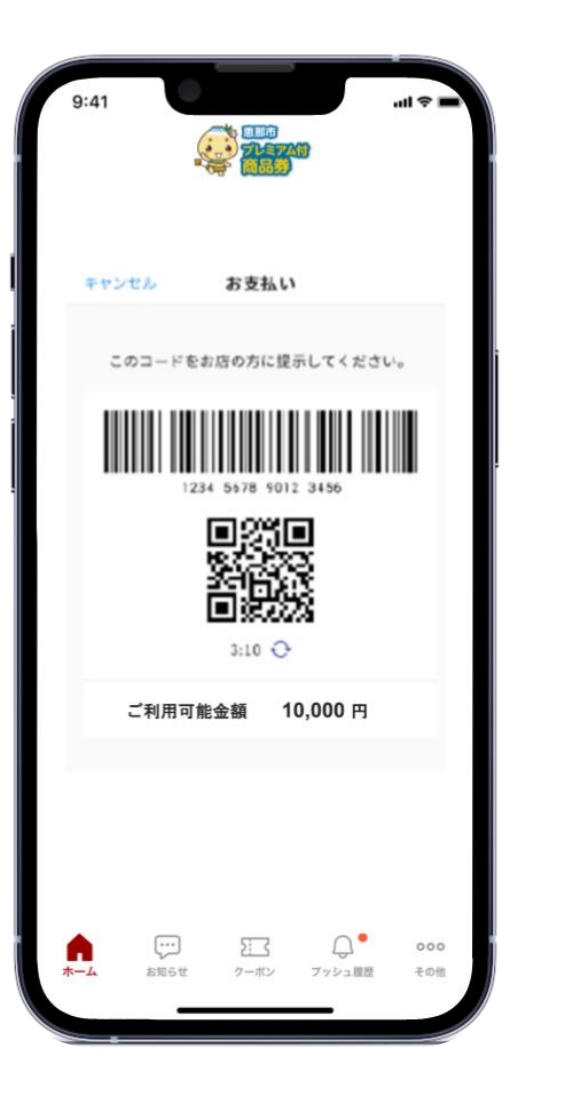

#### 利用者アプリの画面にQRコードが 表示されます

※アプリ画面はイメージのため変更となる可能性があります。

加盟店アプリ|QRコード決済選択

#### 店頭での決済方法

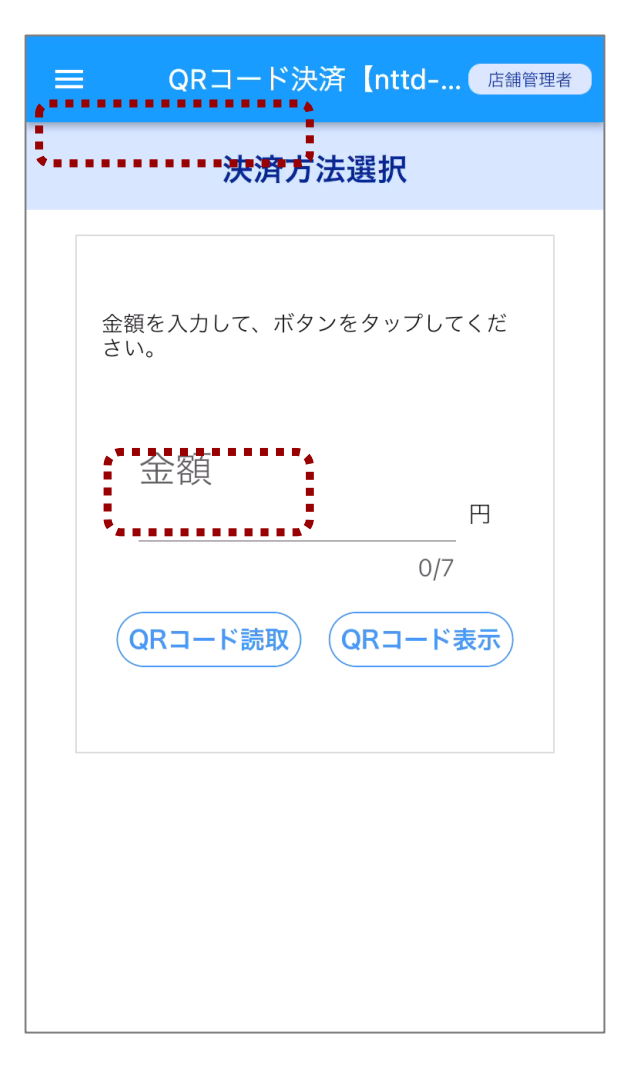

加盟店アプリの 画面左上の Ξ からメニューを表示し、 「QRコード決済」を選択します。 金額を入力し、お客様に確認のうえ、 「QRコード読取」を押下します ※押下するとカメラが立ち上がるので、 金額は先に確実に確認してください。

加盟店アプリ | QRコード読取り

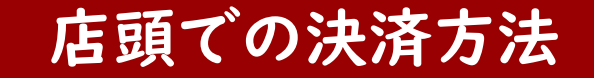

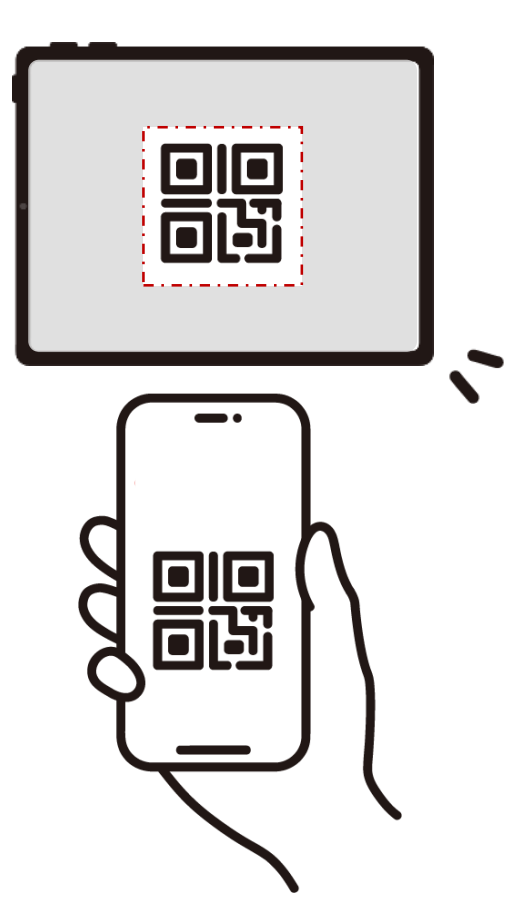

#### 利用者スマホのQRコードを 読み取り、決済を行います。

支払い完了

【利用者アプリ画面】

店頭での決済方法

#### .ul 🗢 🔳 キャンセル お支払い完了 **1,000** 🖽 お支払いが完了しました ご利用可能金額 9,000 円 お支払い情報 店舗名 エーナ食堂 お支払い日時 2023/10/23 19:35 ОК \_ ● ... 53 000 お知らせ クーボン ブッシュ履歴 その他

#### 【加盟店アプリ画面】

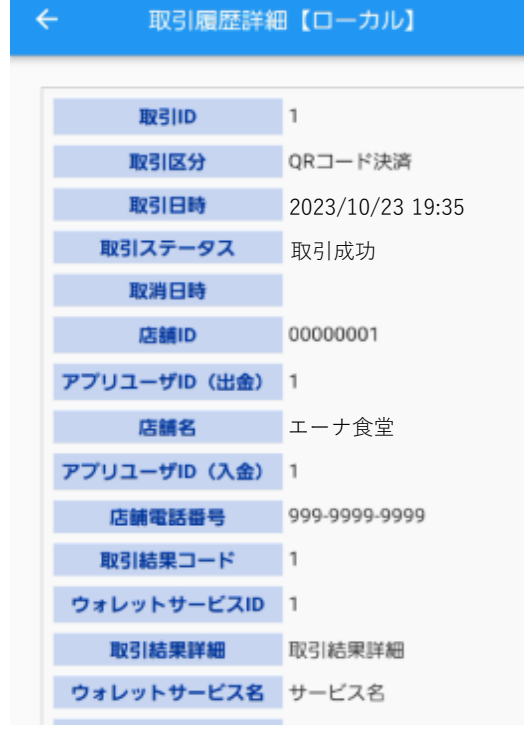

#### 利用者アプリ、加盟店アプリに 決済完了画面が表示されます。

※画面はイメージのため変更となる可能性があります。

## 【CPM方式(QRコード加盟店読取式)】 加盟店アプリでの取引履歴確認方法

#### 加盟店アプリ|取引履歴メニュー選択

#### 取引履歴の確認

|         | QRコード決済【nttd <sup>店舗管理者</sup> |
|---------|-------------------------------|
|         | 決済方法選択                        |
| 金<br>さし | 領を入力して、ボタンをタップしてくだ<br>い。      |
|         | 金額<br><sup>円</sup>            |
| (       | 0/7<br>QRコード読取<br>QRコード表示     |
|         | •                             |
|         |                               |
|         |                               |

検**療師向周金改教な暗緒を表示**むれます。 詳**春夜遠認 単配い原語を透射け**。 取選择細を確認します。 【CPM方式(QRコード加盟店読取式)】 管理システムの利用方法

### 取引履歴・売上の確認

#### 自店舗における取引履歴の確認

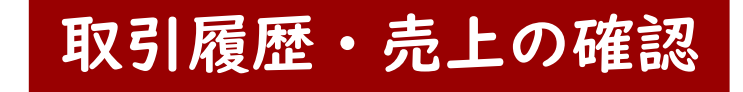

| <b>開</b> 企業 | 検索                                                                                                    |                                                   |                                                                                                    |                                     |                                       |
|-------------|----------------------------------------------------------------------------------------------------|---------------------------------------------------|----------------------------------------------------------------------------------------------------|-------------------------------------|---------------------------------------|
| ₩ 店舗        | 取引日時 ※指定可能期間は 60 日間です。                                                                                                    | •                                                 | 取引番号 ※取引日時の指定に関わり                                                                                                    | らず検索できます。 取引状態                      |                                       |
| □ 端末        | 2023/05/17 00:00:00                                                                                                    | ~ 2023/05/17 23:59:59                             | 取引番号を入力                                                                                                    | ¥ 指定なし                              |                                       |
| ウォレットサービス   | 取引区分 -                                                                                                    |                                                   |                                                                                                    |                                     |                                       |
| 🟩 アプリユーザ    | □ チャージ                                                                                                    | □ <b>決済</b><br>□ プリペイド決済                          | □残高調整/失効<br>□残高調整(加算)                                                                                                    | □ ボーナス付与 □ キャンペーン付与                 |                                       |
| ≝ 集計        |                                                                                                    | □ 銀行□座ダイレクト決落                                     | □ 建富铜 整/或管)                                                                                                    | □キャンペーンは与取                          | 道                                     |
| □ 取引履歴 ¥    | <ul> <li>□ 店頭チャージ</li> <li>□ チャージ取消</li> </ul>                                                                                                    |                                                   |                                                                                                    | _                                   |                                       |
|             | 取                                                                                                    | 引履歴え 確認し                                          | たい取引の日時を                                                                                                    | ・カレンダーから                            | 5選択しき                                 |
| 下部に検索       | 結果が表示さ                                                                                                    | れます。 調印を入力                                        | ¥<br>端末IDを入力                                                                                                    | 第<br>外部端末IDを入力                      | 3                                     |
| 下部に検索       | 結果が表示さ                                                                                                    | れます。論ロを入力                                         | ★ 端末IDを入力                                                                                                    | メ 外部端末IDを入力                         | 3                                     |
| 下部に検索       | 結果が表示さ<br>ユーザル<br>ユーザルを入力                                                                                                    | れます<br>論IDを入力<br>外部ユーザID<br>外部ユーザDDを入力            | <ul> <li>端末IDを入力</li> <li>ウォレットサービス名</li> <li>メ</li> <li>サービス名を入力</li> </ul>                                                | メ<br>外部端末IDを入力<br>業                 | 5                                     |
| 下部に検索       | 結果が表示さ<br>ユーザID<br>ユーザIDを入力<br>キャンペーン名                                                                                                    | れます<br>iiiIDを入力<br>外部ユーザID<br>外部ユーザIDを入力<br>一括付与名 | <ul> <li>端末IDを入力</li> <li>ウォレットサービス名</li> <li>メ</li> </ul>                                                                  | メ<br>外部端末IDを入力<br>業                 | 3                                     |
| 下部に検索       | 結果が表示さ <sup>1-切D</sup> <sup>1-切Dを入力</sup> <sup>+ャンパーン名     <sup>+</sup><sup>1</sup> ンパーン名を入力     <sup>+</sup><sup>1</sup> ンパーン名を入力     <sup>+</sup><sup>1</sup> ンパーン名を入力     <sup>+</sup><sup>1</sup> シパーン名を入力     <sup>+</sup><sup>1</sup> シパーン</sup> | れます<br>端IDを入力<br>外部ユーザID<br>小部ユーザDを入力<br>一括付与名を入力 | <ul> <li>端末Dを入力</li> <li>ウォレットサービス名</li> <li>オレービス名を入力</li> </ul>                                                           | ¥<br>外部端末IDを入力<br>¥                 | 3                                     |
| 下部に検索       | 結果が表示さ<br>ユーザル<br>ユーザルを入力<br>キャンペーン名<br>キャンペーン名を入力                                                                                                    | れます                                               | <ul> <li>端末IDを入力</li> <li>ウォレットサービス名</li> <li>メ</li> <li>サービス名を入力</li> </ul>                                                | ※ 外部端末IDを入力                         | 3                                     |
| 下部に検索       | は果が表示さ<br>ユーザル<br>ユーザルを入力<br>キャンペーン名<br>イリリア                                                                                                    | れます                                               | <ul> <li>※ 端末Dを入力</li> <li>ウォレットサービス名</li> <li>* サービス名を入力</li> <li>*</li> <li>*</li> <li>*</li> <li>*</li> <li>*</li> </ul> | *<br>外部端末IDを入力<br>*<br>甲下します        | き 後索 ダウンロード予約                         |
| 下部に検索       | は果が表示さ<br>ユーザル<br>ユーザルを入力<br>キャンペーン名<br>キャンペーン名を入力<br>クリア                                                                                                    | れます                                               | *<br>端末Dを入力<br>ウォレットサービス名<br>サービス名を入力<br>*<br>*<br>*<br>*<br>*<br>*<br>*                                                    | *<br>外部端末IDを入力<br>*<br><b>甲下します</b> | )<br>検索 ダウンロード予約                      |
| 下部に検索       | たままが表示さ<br>ユーザルを入力<br>ユーザルを入力<br>キャンペーン名<br>インパーン名を入力<br>クリア                                                                                                    | れます                                               | ×<br>端末Dを入力<br>ウォレットサービス名<br>×<br>サービス名を入力<br>×<br>*<br>*<br>*<br>*<br>*<br>*<br>*<br>*<br>*<br>*<br>*<br>*<br>*            | *<br>外部端末IDを入力<br>*<br>単下します        | )<br>検索<br>ダウンロード予約<br>( 、 、 1 )      |
| 下部に検索       | たま果が表示さ<br>ユーザル<br>ユーザルを入力<br>キャンペーン名<br>キャンペーン名を入力<br>クリア                                                                                                    | れます                                               | *<br>端末Dを入力<br>ウォレットサービス名<br>サービス名を入力<br>*<br>*<br>*<br>*<br>*<br>*<br>*<br>*<br>*<br>*<br>*<br>*<br>*                      | *<br>外部端末IDを入力<br>*<br><b>甲下します</b> | 検索<br>ダウンロード予約<br>《 〈 1 〉<br>0-0件目を表お |

取引履歴明細の確認

#### 管理画面(PC)

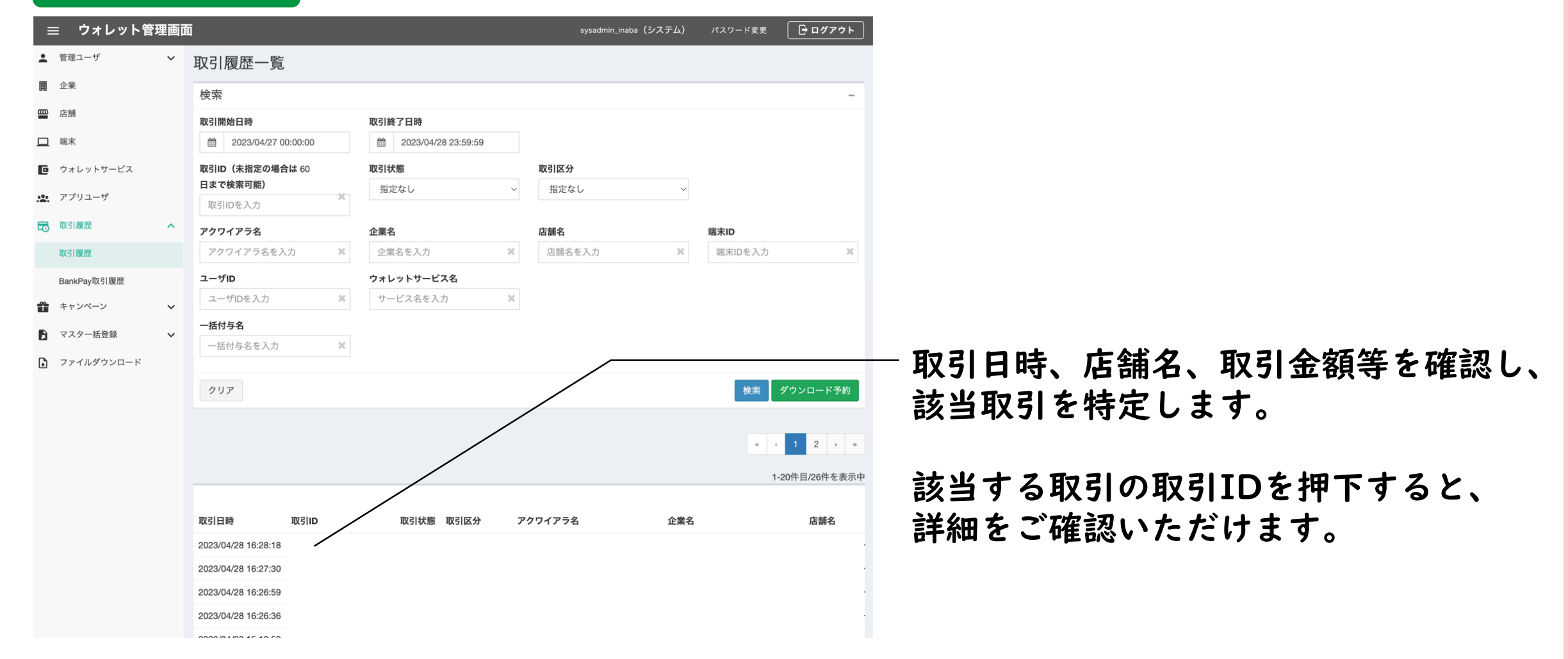

取引履歴・売上の確認

## 決済取消の方法

CPM方式での決済取消方法について

決済取消の方法

CPM方式での決済取消は2つパターンのやり方があります

- ① 【管理画面】から実施
- 2 【加盟店アプリ】から実施

CPM方式での決済取消方法について

決済取消の方法

CPM方式での決済取消は2つパターンのやり方があります

#### ① 【管理画面】から実施

2 【加盟店アプリ】から実施

#### 管理画面(PC)

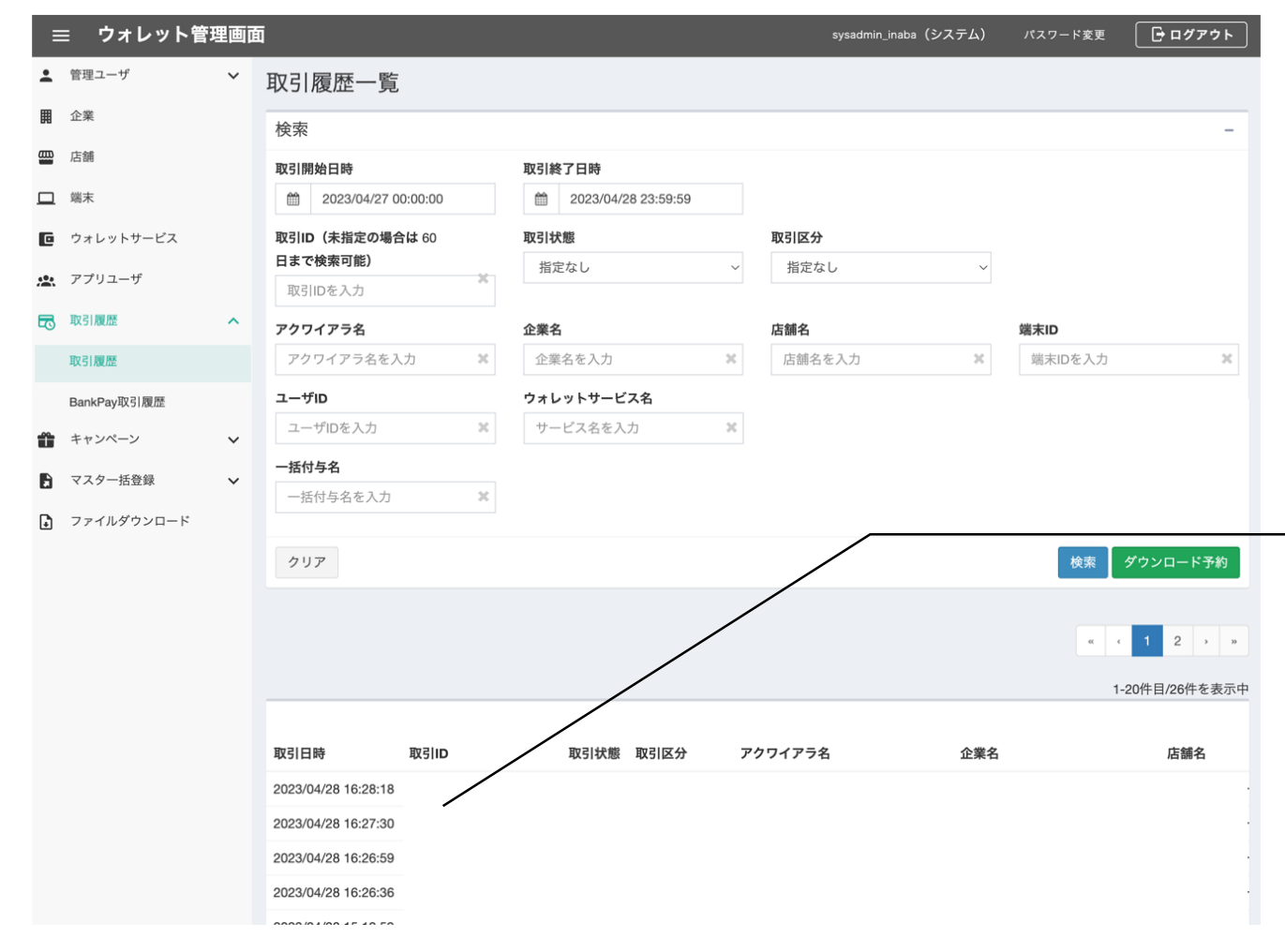

#### 決済取消の方法【管理画面】

#### 管理システムの"取引履歴メニュー"から 取引日時、店舗名、取引金額等を確認し、 取消対象となる取引を特定します

該当する取引の取引IDを押下します

#### 取引履歴詳細から取消実行

#### 決済取消の方法【管理画面】

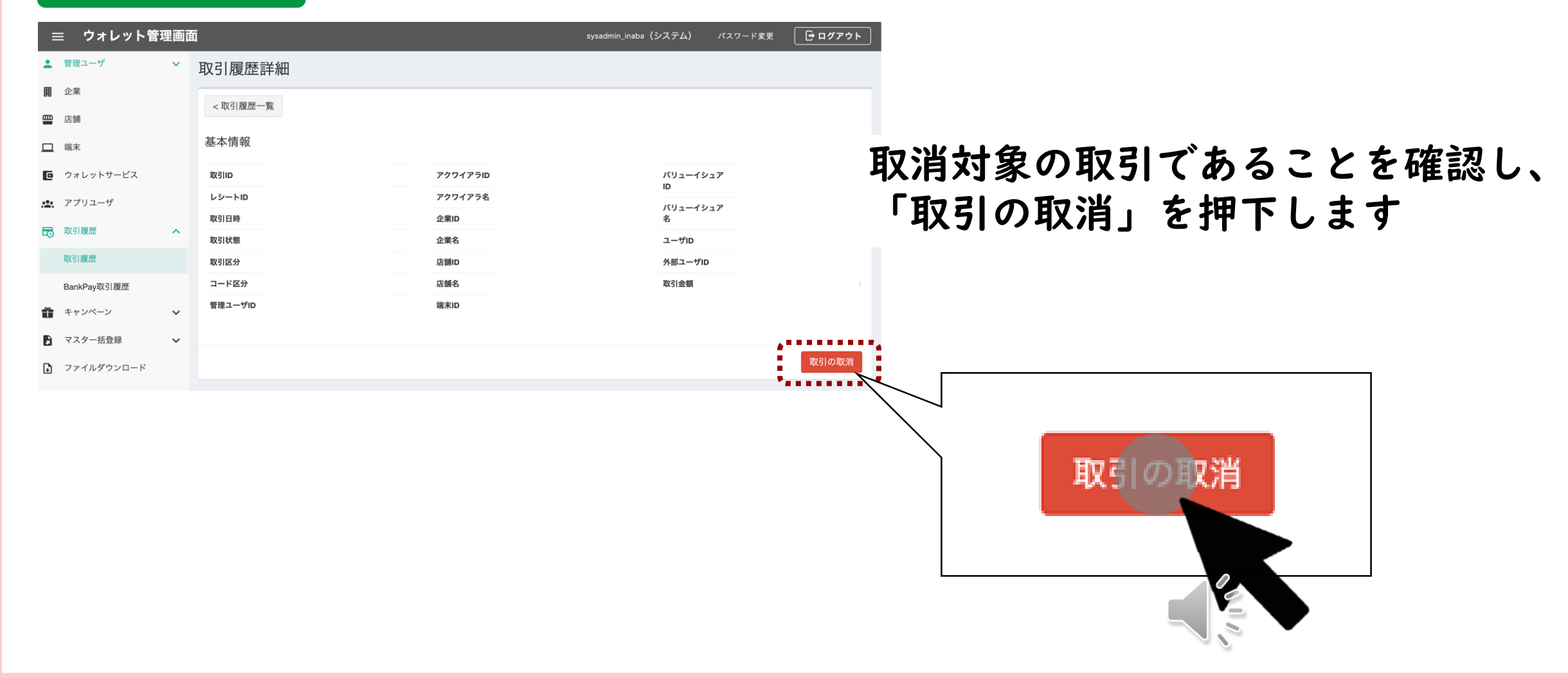

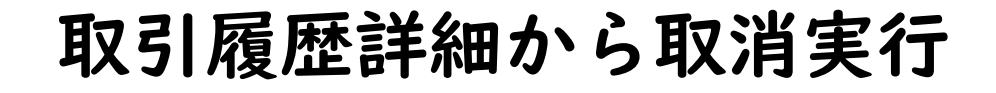

#### 管理画面(PC)

| Ξ       | ☰ ウォレット管語   | 理画 | 面       |          |         | sysadmin_inaba (システム) | パスワード変更     | □ □ □ ⑦ ア ゥ ト |
|---------|-------------|----|---------|----------|---------|-----------------------|-------------|---------------|
| •       | 管理ユーザ       | ~  | 取引履歴詳細  |          |         |                       |             |               |
| Ⅲ       | 企業          |    | <取引履歴一覧 |          |         |                       |             |               |
| <b></b> | 店舗          |    |         |          |         | S                     | /sadmin_kak |               |
|         | 端末          |    | 取引の取り消し | を行います。よろ | らしいですか? |                       | - 1         |               |
| C       | ウォレットサービス   |    | Ħ       |          |         |                       |             |               |
| *       | アプリユーザ      |    |         |          |         | キャンセル                 | OK          |               |
| 5       | 取引履歴        | ^  |         |          |         |                       |             | _             |
|         | 取引履歴        |    |         |          |         |                       |             |               |
|         | BankPay取引履歷 |    | コード区分   |          | 店舗名     | 取引金額                  |             |               |
| Û       | キャンペーン      | ~  | 管理ユーザID |          | 端末ID    |                       |             | •             |
| 6       | マスター括登録     | ~  |         |          |         |                       |             |               |
| ₽       | ファイルダウンロード  |    |         |          |         |                       |             | 取引の取消         |
|         |             |    |         |          |         |                       |             |               |

決済取消の方法【管理画面】

正常に取引が取消されると、 「取消処理が完了しました。」 とメッセージが表示されます。

※取消可能期間は90日間となります。

CPM方式での決済取消方法について

決済取消の方法

#### CPM方式での決済取消は2つパターンのやり方があります

#### ① 【管理画面】から実施

② 【加盟店アプリ】から実施

#### 決済取消の方法【加盟店アプリ】

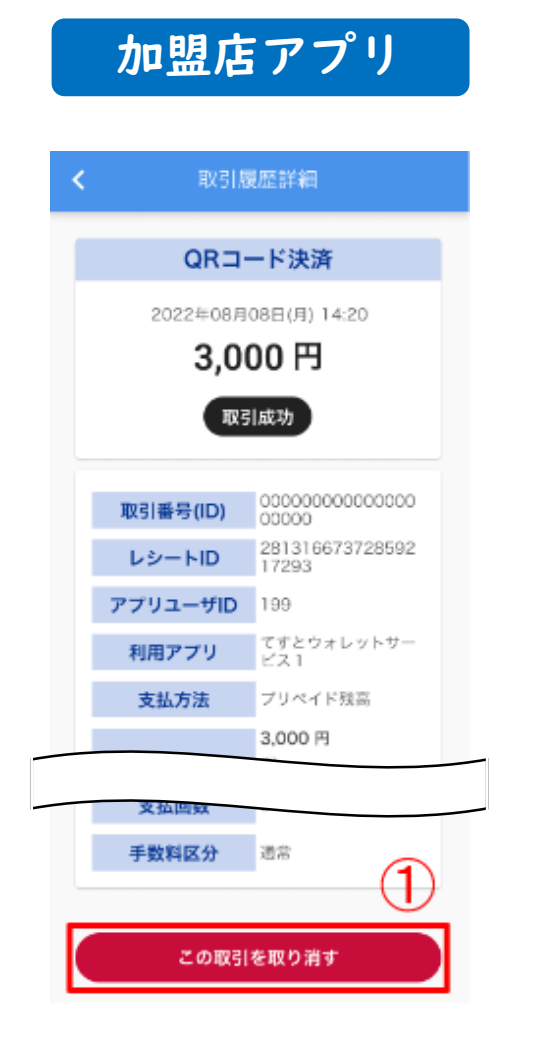

取引履歴を検索し、対象となる取引の 取引履歴詳細を開いてください。 画面下部の「この取引を取り消す」を 押下してください。

#### 決済取消の方法【加盟店アプリ】

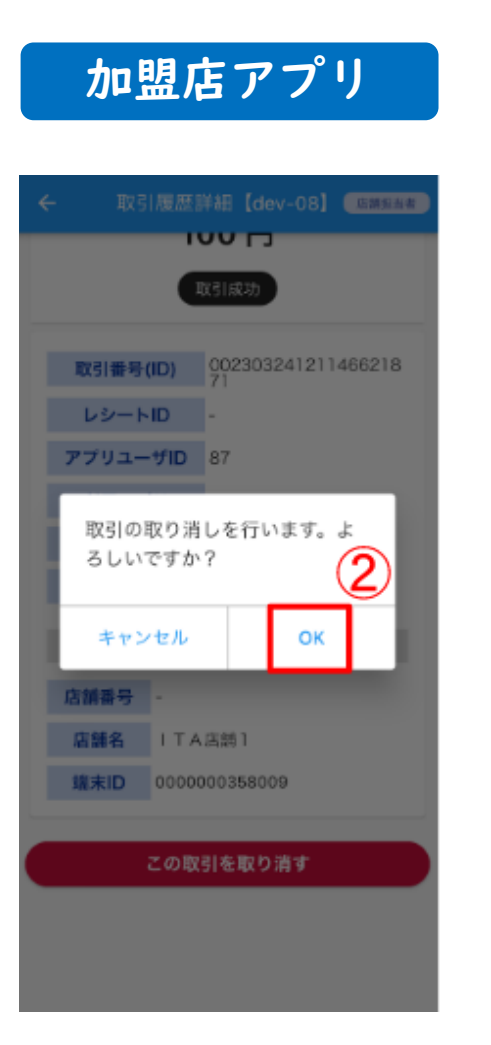

#### 「OK」を押下します。

#### 決済取消の方法【加盟店アプリ】

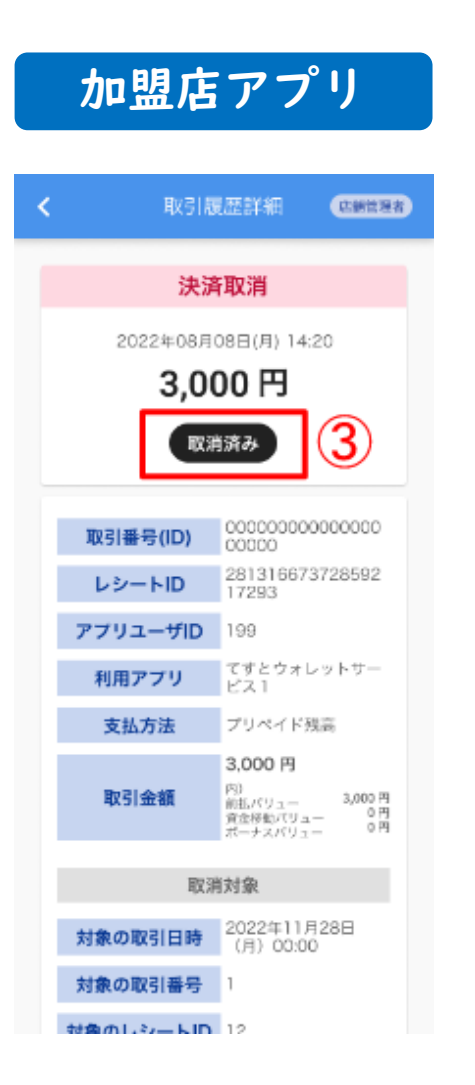

#### ステータスが「取消済み」と なっていることを確認してください。

#### ※取消可能期間は 90日間となります。

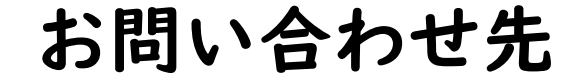

#### 恵那市商品券事業実行委員会

## 0573-54-2902

#### 平日8:30~17:00